## TechNote

## Jacq Connect<sup>productivity + creativity</sup>

© 2013 Jacq Connect LLC. All rights reserved

## **Access Trust Center Settings**

For some reason, Microsoft doesn't actually want you to take advantage of the powerful automatic features available in Access ... so it blocks everything that makes it useful. But no worries – it's easy to fix. Just follow these directions the first time you open Access and then it will work from then on.

First, go to **File/Options.** Then go to the **[Trust Center]** and then select **[Trust Center Settings]**.

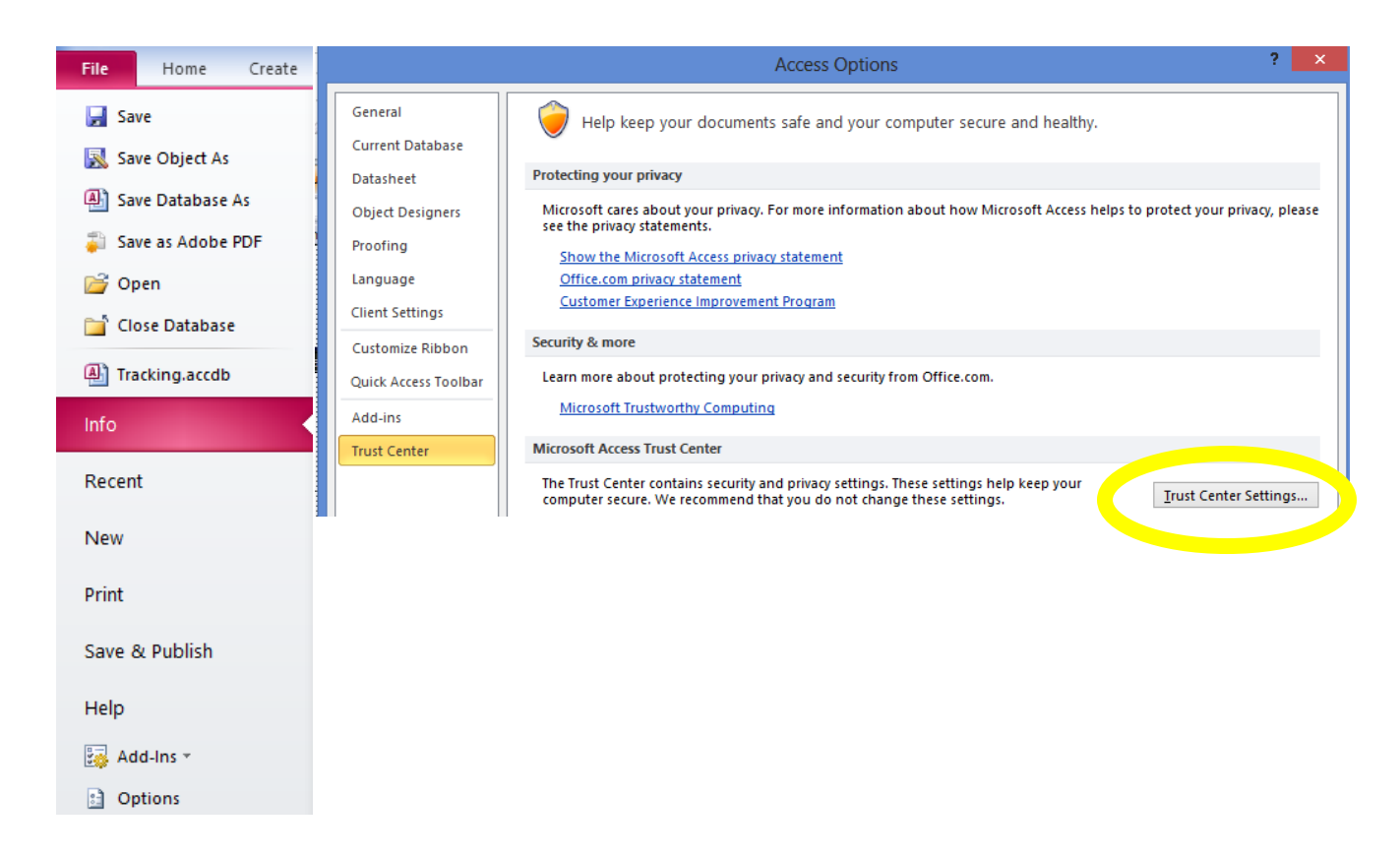

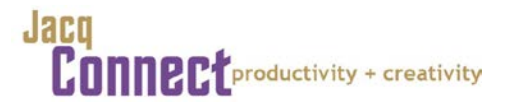

## TechNote: Access Trust Center Settings

© 2013 Jacq Connect LLC. All rights reserved.

Page 2

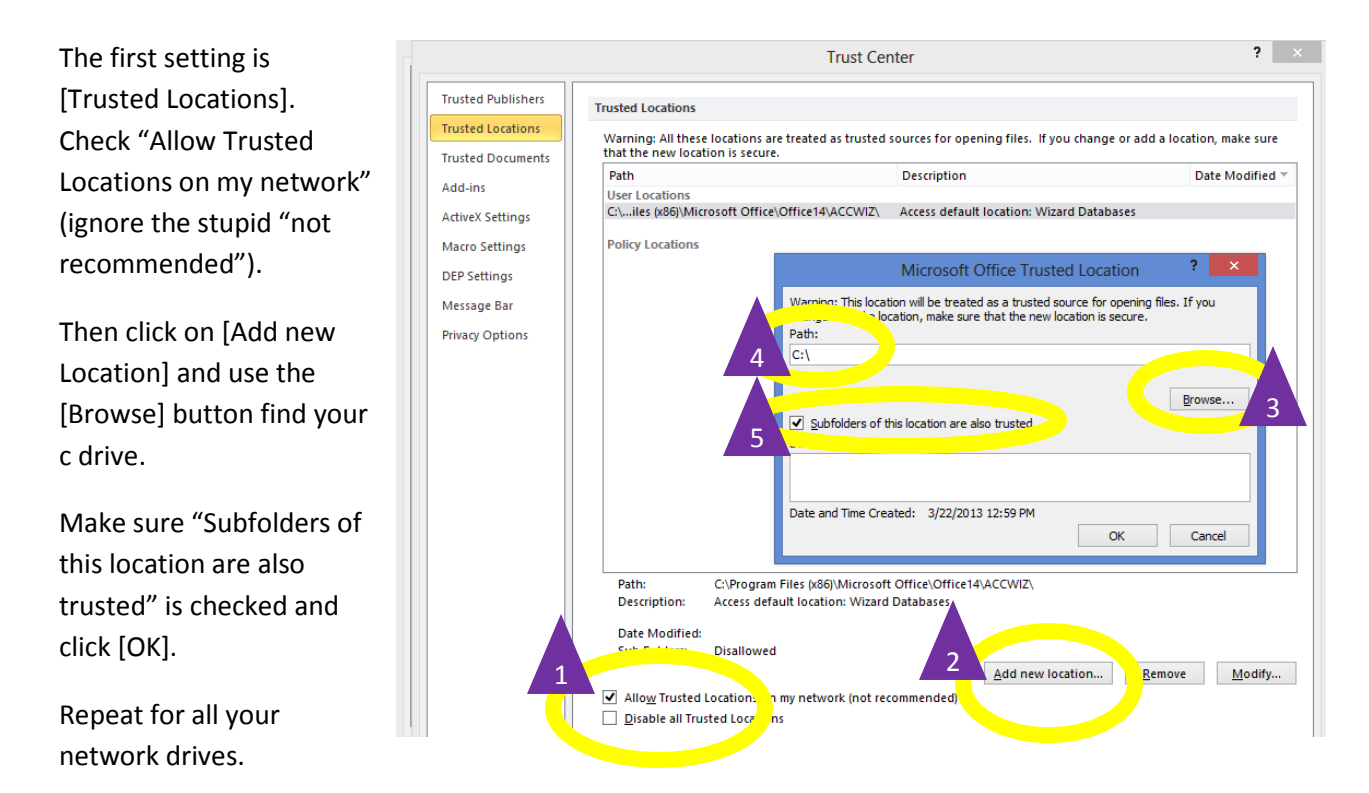

Next, go to [Macro Settings] and click on "Enable all macros," ignoring the stupid stuff.

|                                                                                                    | Trust Center                                                                                                    | ? × |
|----------------------------------------------------------------------------------------------------|----------------------------------------------------------------------------------------------------|-----|
| Trusted Publishers<br>Trusted Locations<br>Trusted Documents<br>Add-ins<br>ActiveX Settings<br>Macro Settings<br>DEP Settings<br>Message Bar<br>Privacy Options | Macro Settings   Disable all macros without notification   Disable all macros with notification   Usable all macros with notification   Disable all macros with notification   Enable all macros   Image: Set the set of the set of |     |

Click [OK] twice and start working on the database!

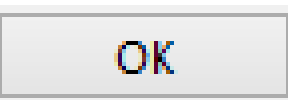